## 登录WPS操作:

## 1.使用企业微信扫码登录WPS 365获取企业权限

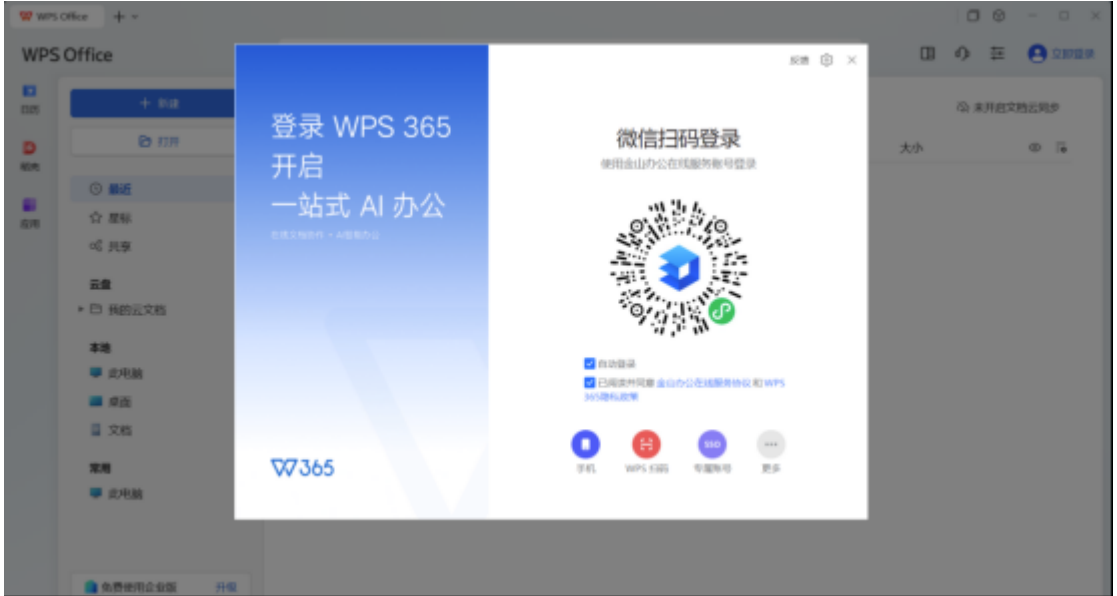

## 手机中点击"确认"授权

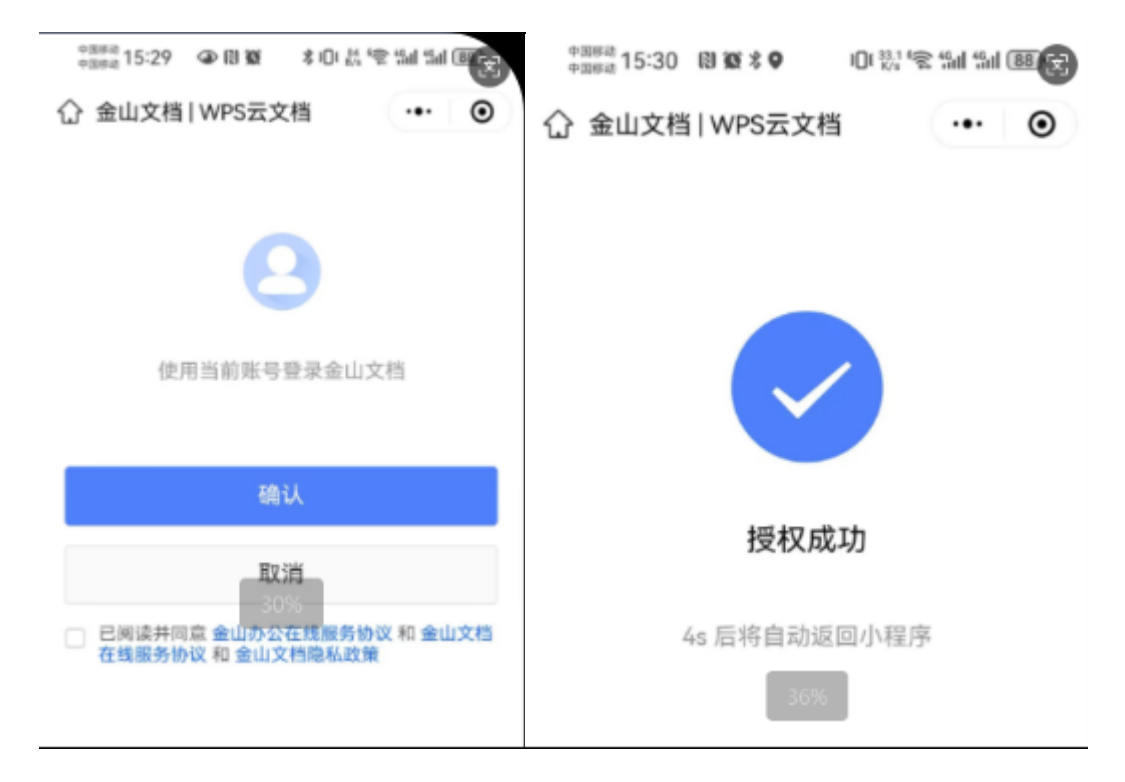

授权后,可能会跳转微信提示助手授权,点击"允许使用"后,成功登陆WPS账户,可以完整使用AI助手

1/2

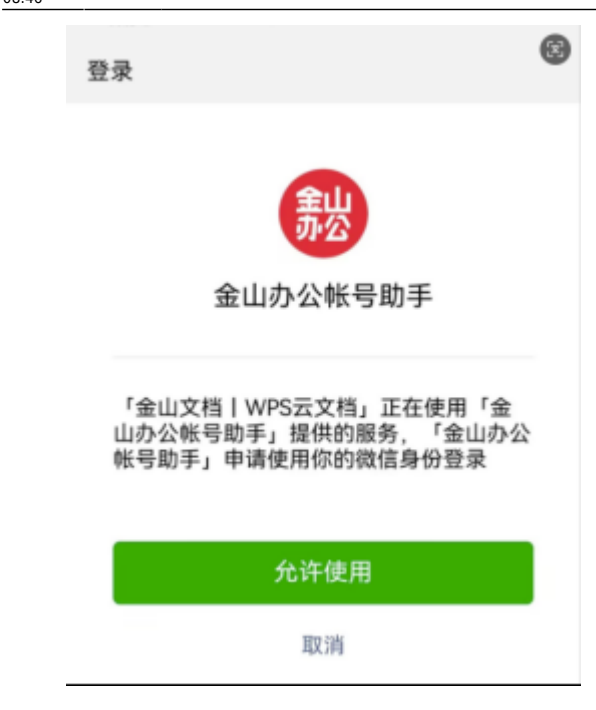

如果在WPS使用中咨询功能使用问题,可以尝试在群中联系沈云川或者杨鹤云

## 注意事项:

A.如果在手册第2步激活中遇到问题,可以在群中联系杨鹤云进行处理。

B.如果下载安装程序后,安装遇到问题,可以在群中联系陈健辉、胡细权、陈浩东、孔梦晓、王鹏(信息部)中的任一一位同事进行处理。

C.如果在WPS使用中遇到功能使用问题,可以尝试在群中联系沈云川或者杨鹤云进行处理

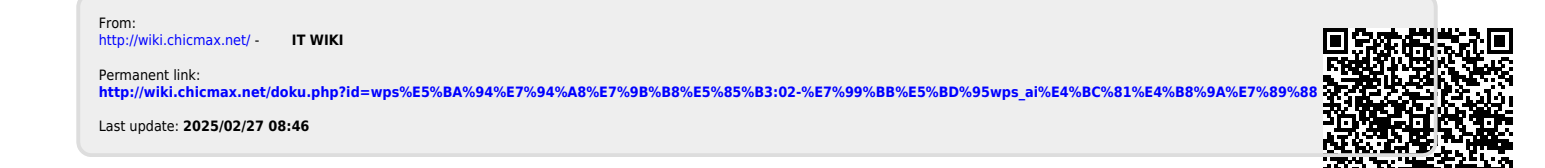